## CAREBRIDGE PROVIDER PORTAL NEW JERSEY HOME HEALTH 837I BILLING GUIDE

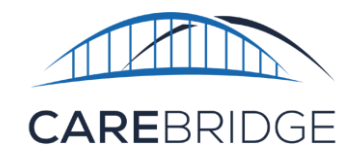

New Jersey Home Health providers can bill for select services using an **837I Claim Type**. To enable this feature, navigate to the '**Settings**' page, select the *Billing* tab, and click the Home Health Phase 1 tab. Click the check box next to 'Enable billing on an 837I for select authorizations', then click Save Changes to finalize your selection (Figure 1).

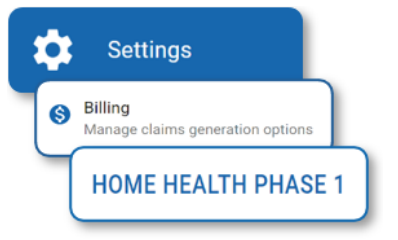

NOTE: Only payers that allow billing on an 8371 will have this option available.

| Figure 1. <b>Home H</b>                      | ealth Phase 1 Payer Menu |                   |
|----------------------------------------------|--------------------------|-------------------|
| CB Test Payer                                |                          |                   |
| ✓ Allow billing through EVV                  | Default:                 |                   |
| Allow billing externally                     | Bill through EVV         | -                 |
| Enable billing on an 837I for sele           | ct authorizations.       |                   |
| These settings apply for the <u>followin</u> | <u>g service codes</u> . |                   |
| You have unsaved changes.                    |                          | SAVE CHANGES      |
| lost povidate to the 'Authorizations' po     | and locate the desired   | authorization (c) |

Next, navigate to the '**Authorizations**' page and locate the desired authorization(s) using the *Filters* drop-down menu. Click the *Actions* menu (three vertical dots) and select *Authorization Details* (Figure 2).

## Figure 2. Authorizations Page

| MEMBER 个      | UPDATED DATE 🔸 | START DATE 1 | END DATE $ \uparrow $ | UNITS 🛧 | AUTH # 个  | SERVICE 🔿 | STATUS | ACKNOWLEDGMENT | EMPLOYEE       |
|---------------|----------------|--------------|-----------------------|---------|-----------|-----------|--------|----------------|----------------|
| ALICE CLINTON | 09/19/2024     | 01/01/2022   | 12/29/2025            | 1040    | 752ABCDE2 | 92507     | Active | Acknowledg     | Select         |
|               |                |              |                       |         |           |           |        |                | Member Details |

Click the pencil icon on the Authorization Details pop-up screen to enable editing. In the Claim Type drop-down menu choose 8371 and the options to edit Revenue Code and Attending Provider information will populate. Click Save to finalize your selections (Figure 3).

| horization 752ABCDE2                          | Editing                   | As of 02/20/2024 03:56 PM (current)        |                     |  |  |  |
|-----------------------------------------------|---------------------------|--------------------------------------------|---------------------|--|--|--|
| 1/2022 - 12/29/2025<br>s: Active              |                           | AS 01 02/20/2024 03:30 PW (Current)        |                     |  |  |  |
| owledgement: Received                         |                           |                                            |                     |  |  |  |
| Authorization Details 🔨                       |                           |                                            |                     |  |  |  |
| UNITS                                         |                           |                                            |                     |  |  |  |
| SCHEDULED UNITS<br>0 UNITS OF 1040 UNITS USED |                           | BILLED UNITS<br>0 UNITS OF 1040 UNITS USED |                     |  |  |  |
|                                               | 1040                      | 104                                        | 40                  |  |  |  |
| SCHEDULED AVAILABLE                           |                           | BILLED AVAILABLE                           |                     |  |  |  |
| Payer                                         | Auth Number               | Start-End Date                             | Waiver Type         |  |  |  |
|                                               | 752ABCDE2                 | 01/01/2022 - 12/29/2025                    |                     |  |  |  |
| Service Code                                  | Units                     | Primary Diagnosis Code                     |                     |  |  |  |
| 92507                                         | 1040                      | Z7689 👻                                    |                     |  |  |  |
| Service Provider                              | Service Provider NPI      | Service Provider Medicaid ID               | Claim Type          |  |  |  |
| CAREBRIDGE TRAINING                           | 1234567893                | None                                       | Select Claim Type 🔹 |  |  |  |
| Employee                                      | Member Eligibility        | ]                                          | 837P                |  |  |  |
| Select Employee                               | ▼ 01/01/2019 - 12/31/2025 | Allow Overlapping Visits: 🗌                | 8371                |  |  |  |
|                                               |                           |                                            |                     |  |  |  |

Figure 3. Authorizations Details Pop-Up Screen